windows系统anyconnect客户端安装与使用教程,小白教程.

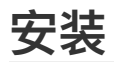

1下载好安装包后解压安装包,打开解压后的安装程序

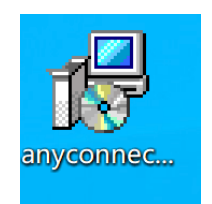

2开始安装,点击"next"

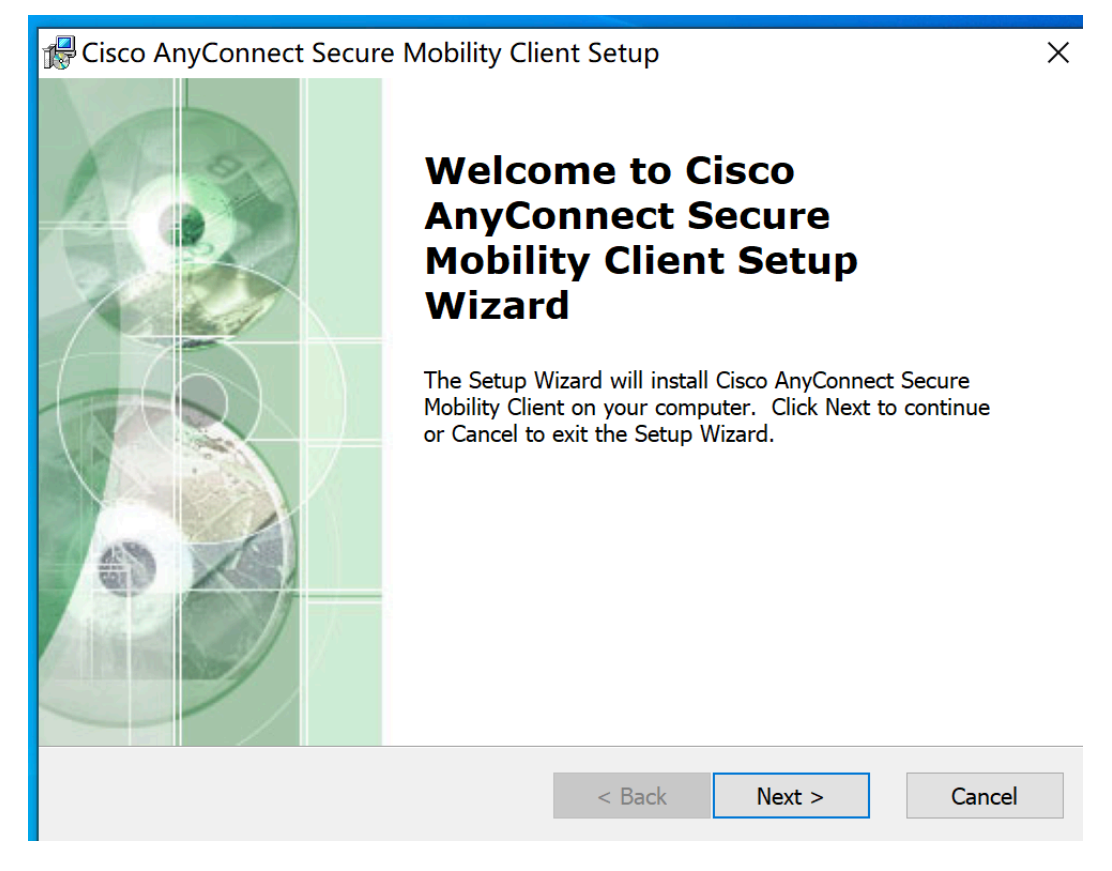

3选择"l accept。。。"点击next

Cisco AnyConnect Secure Mobility Client Setup

#### **End-User License Agreement**

Please read the following license agreement carefully

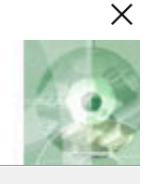

Cancel

### Supplemental End User License Agreement for AnyConnect® Secure Mobility Client v4.x and other VPN-related Software

#### IMPORTANT: READ CAREFULLY

By clicking accept or using the Cisco Technology, you agree that such use is governed by the Cisco End User License Agreement and the applicable Product Specific Terms (collectively, the "EULA"). You also acknowledge and v

< Back

Next >

• I accept the terms in the License Agreement

O I do not accept the terms in the License Agreement

Advanced Installer

#### 4点击"install"

| 🕼 Cisco AnyConnect Secure Mobility Cli                                                         | ient Setup                                                             | $\times$   |
|------------------------------------------------------------------------------------------------|------------------------------------------------------------------------|------------|
| Ready to Install                                                                               | K                                                                      | - A        |
| The Setup Wizard is ready to begin the Typ                                                     | pical installation                                                     | 25         |
|                                                                                                |                                                                        |            |
| Click "Install" to begin the installation. If y installation settings, click "Back". Click "Ca | you want to review or change any of your<br>ancel" to exit the wizard. |            |
| 5,                                                                                             |                                                                        |            |
|                                                                                                |                                                                        |            |
|                                                                                                |                                                                        |            |
|                                                                                                |                                                                        |            |
|                                                                                                |                                                                        |            |
|                                                                                                |                                                                        |            |
| Advanced Installer                                                                             |                                                                        |            |
|                                                                                                | < Back 🗣 Install Cance                                                 | : <b>I</b> |
|                                                                                                |                                                                        |            |

5点击 finish完成安装

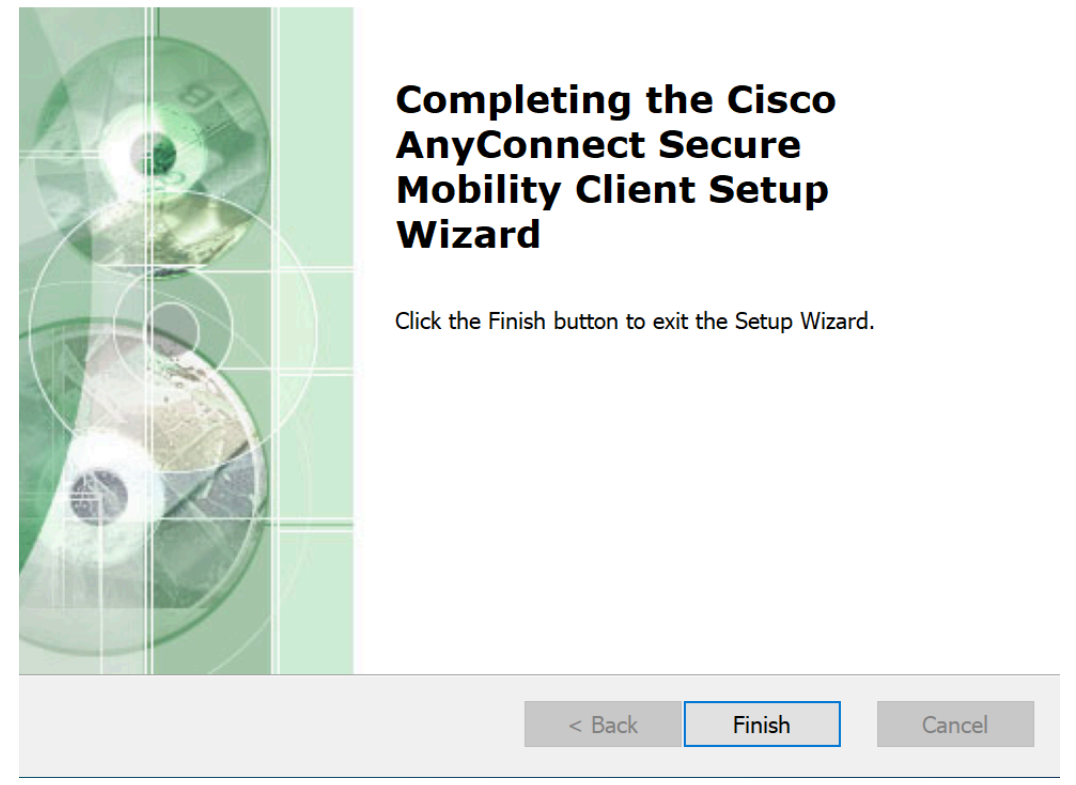

6安装好的软件默认不在桌面,在开始菜单最近添加中找到"Cisco anyconnect secure client",或者直接 在搜索栏中搜cisco 如下图

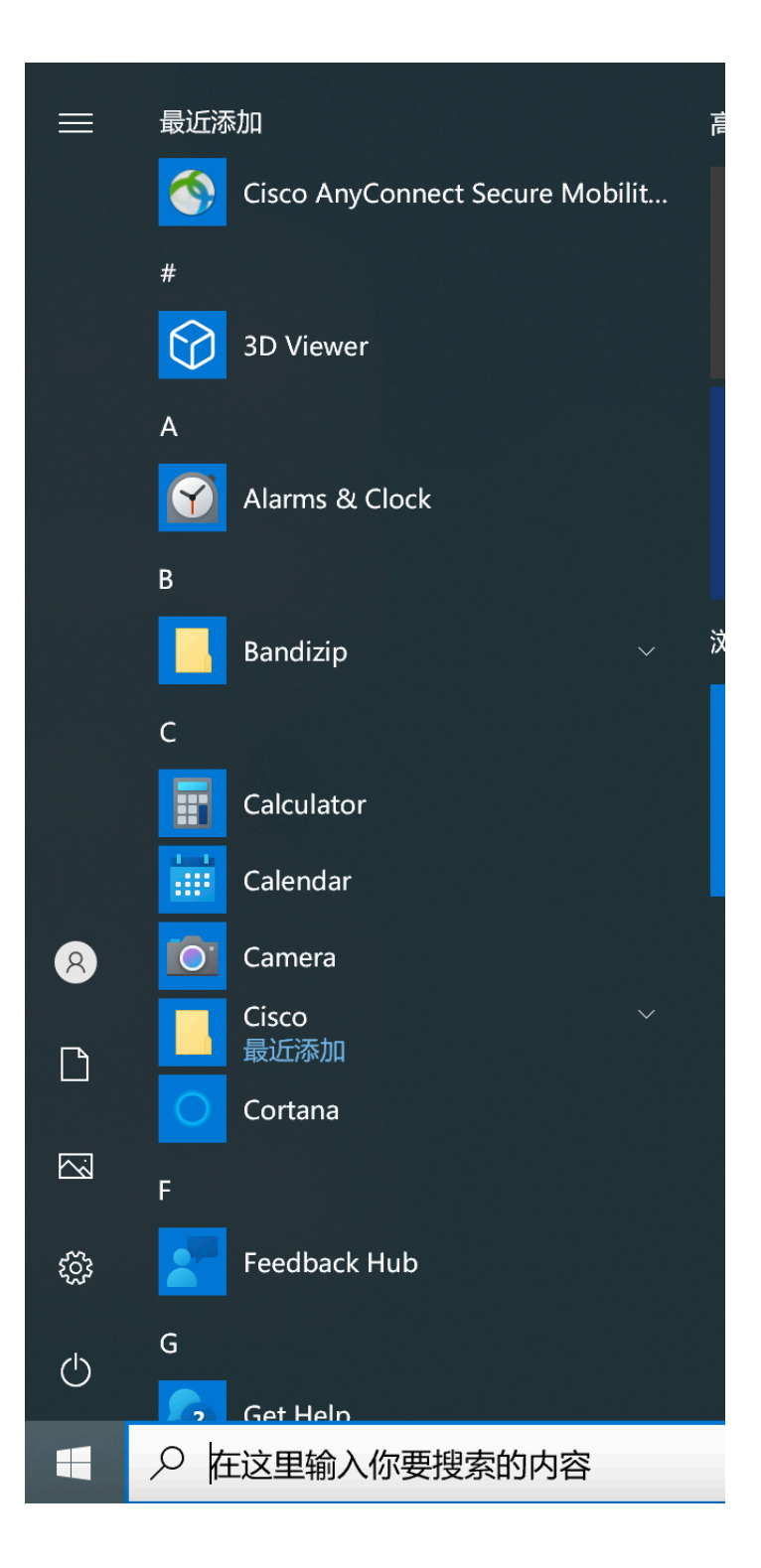

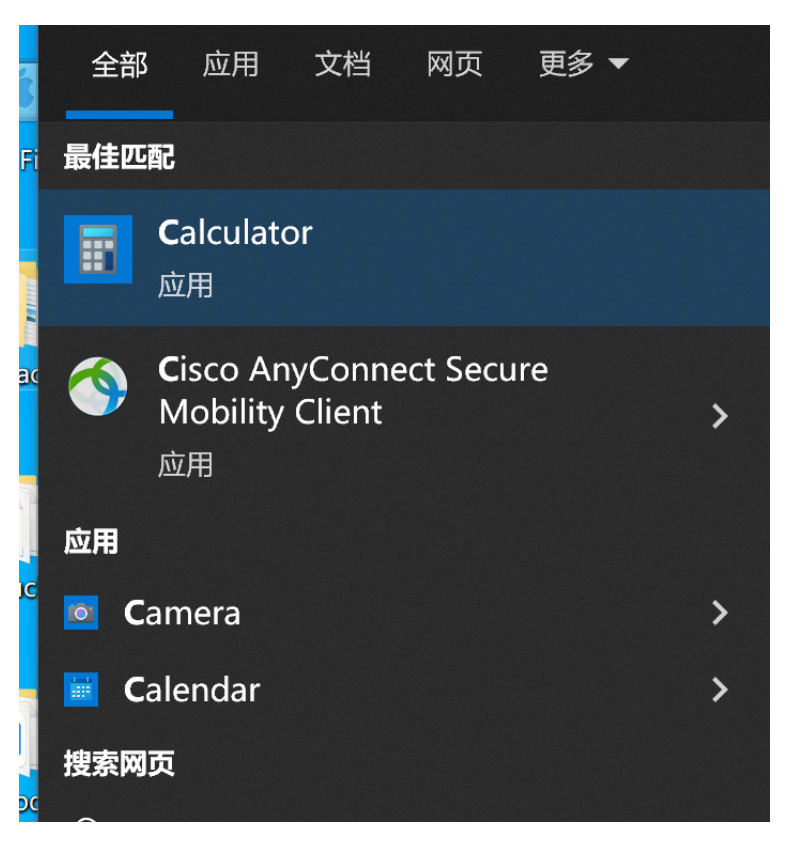

## 小白使用教程(第一次使用需要输入服务器地址 账户 密码 并设置 相对比较繁琐,之后软件会记住输入内容)

打开软件Cisco anyconnect secure client

| =          | 最近添加                                                                                                    |
|------------|----------------------------------------------------------------------------------------------------|
|            | Cisco AnyConnect Secure Mobilit                                                                                 |
|            | #                                                                                                    |
|            | 3D Viewer                                                                                                    |
|            | A                                                                                                    |
|            | Alarms & Clock                                                                                                  |
|            | В                                                                                                    |
|            | Bandizip $\vee$ 🕅                                                                                               |
|            | c                                                                                                    |
|            | Calculator                                                                                                    |
|            | Calendar                                                                                                    |
| 8          | Camera                                                                                                    |
|            | Cisco ~ ~ 。<br>最近添加                                                                                             |
|            | Cortana                                                                                                    |
|            | F Contraction of the second second second second second second second second second second second second second |
| হট্ট       | Feedback Hub                                                                                                    |
| Ċ          | G                                                                                                    |
| 4          |                                                                                                    |
| 🕥 Cisco An | yConnect Secure Mobility Client — 🗆 🗙                                                                           |
|            |                                                                                                    |
|            | VPN:<br>Ready to connect.                                                                                       |
|            | ✓ Connect                                                                                                    |
|            |                                                                                                    |
| * •        | alaala.                                                                                                    |

回到软件,将服务器地址输入到输入框中(假如此处您收到的地址是:1.23.45.67:9898,服务器地址 大多为字母加数字的字符串)点击connect

| 🚳 Cisco AnyC  | onnect Secure Mobility Client                       | _ |         | ×              |
|---------------|-----------------------------------------------------|---|---------|----------------|
|               | <b>VPN:</b><br>Ready to connect.<br>1.23.24.25:9898 | ~ | Connect |                |
|               |                                                     |   |         |                |
| <b>\$</b> (i) |                                                     |   |         | ululu<br>cisco |

弹出对话框,点击change settings

| S Cisco AnyConnect Secure Mobility Client × |                             |  |  |  |  |
|---------------------------------------------|-----------------------------|--|--|--|--|
|                                             |                             |  |  |  |  |
|                                             | Change Setting Keep Me Safe |  |  |  |  |

将设置中的选项保持和下图相同,然后点击右上角关闭×

# AnyConnect Secure Mobility Client

| Virtual Private Network (VPN)                                                                            |                                                                                    |                                                                                            |               |                 |  |  |  |
|----------------------------------------------------------------------------------------------------|------------------------------------------------------------------------------------|--------------------------------------------------------------------------------------------|---------------|-----------------|--|--|--|
| Preferences                                                                                              | Statistics                                                                         | Route Details                                                                              | Firewall      | Message History |  |  |  |
| <ul> <li>Start VPN</li> <li>Minimize</li> <li>Allow loc</li> <li>Disable C</li> <li>Block cor</li> </ul> | N when AnyCo<br>AnyConnect o<br>al (LAN) acces<br>Captive Portal<br>nnections to u | onnect is started<br>on VPN connect<br>ss when using VPN<br>Detection<br>Intrusted servers | (if configure | ed)             |  |  |  |
| 回到初试界面,                                                                                                  | 点击conne                                                                            | ect                                                                                        |               |                 |  |  |  |

| 🕙 Cisco | AnyCo              | onnect Secure Mobility Client                |   | — |         | ×                 |                       |
|---------|--------------------|----------------------------------------------|---|---|---------|-------------------|-----------------------|
|         |                    | VPN:<br>Ready to connect.<br>1.23.24.25:9898 | ~ |   | Connect |                   | 勾选"always trust。。。",点 |
| <br>🔅 ( | <b>)</b><br>t anyw | /ay"                                         |   |   |         | ılı.ılı.<br>cısco |                       |

|        | Security Warning: Untrusted Server<br>Certificate!                                                 |            |  |  |  |  |
|--------|----------------------------------------------------------------------------------------------------|------------|--|--|--|--|
|        | AnyConnect cannot verify server: 96.43.99.70                                                       |            |  |  |  |  |
|        | Certificate is from an untrusted source.                                                           |            |  |  |  |  |
|        | Connecting to this server may result in a severe security compromise!<br>Security Risks Explained  | 输入账户名点击 ok |  |  |  |  |
|        | Most users do not connect to untrusted servers unless the reason for the error condition is known. |            |  |  |  |  |
|        | $\hfill \square$ Always trust this server and import the certificate                               |            |  |  |  |  |
|        | Connect Anyway Cancel Connection                                                                   |            |  |  |  |  |
| 🕙 Cisc | o AnyConnect                                                                                       | ×          |  |  |  |  |
|        | Please enter your username.<br>Username:                                                           |            |  |  |  |  |
|        |                                                                                                    |            |  |  |  |  |
|        | ОК                                                                                                 | Cancel     |  |  |  |  |

输入您的账户密码点击ok

| S Cisco AnyConnect   🔩 📬 📲 📑          |                                                          |    |  |  |  |
|---------------------------------------|----------------------------------------------------------|----|--|--|--|
| Please enter your password. Password: |                                                          |    |  |  |  |
|                                       | OK Cancel                                                |    |  |  |  |
| 出现绿色图标即                               | 〕为连接成功,正常网络访问即可<br>AnyConnect Secure Mobility Client ー 〇 | ×  |  |  |  |
|                                       | VPN:<br>Connected to                                     |    |  |  |  |
| _                                     | Disconnect                                               |    |  |  |  |
| 00:00:14                              | 1 IP                                                     | v4 |  |  |  |

## 第一次连接会比较繁琐,连接成功后,软件会记住您的选 择